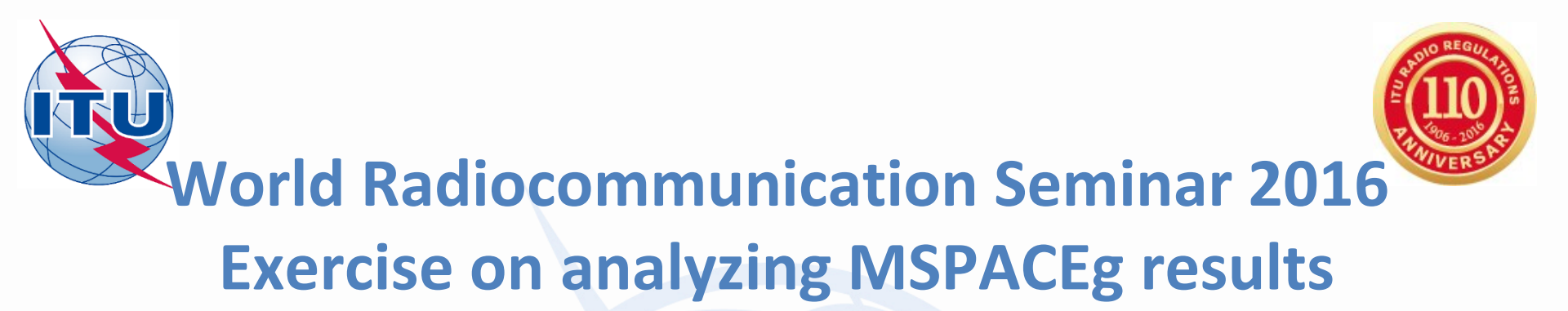

Exercise 1: Viewing TEX results of a R1&3 BSS network (file: AP30\_Regions\_1\_3\_Mspace\_results.MDB)

Exercise 2: Viewing TEX results of a R1&3 BSS Feeder-link network (file: AP30A\_Regions\_1\_3\_Mspace\_results.MDB)

Exercise 3: Viewing TEX results of a Region 2 network (file: AP30-30A\_Region2\_Mspace\_results.MDB)

Presentation and Databases located at:

[USB drive]:\Space Workshop

\06-Plans-and-Lists-AP30-30A

\02-Analysis-of-Mspace-results

**Thong Pham Viet** 

Space Services Department

Radiocommunication Bureau

International Telecommunication Union

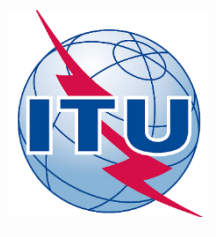

### **Part A examination**

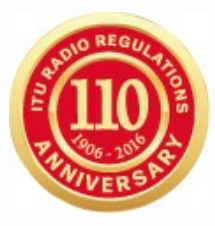

- § 4.1.5 of Appendices 30 & 30A
- Determine the administrations whose frequency assignments are considered to be affected.
- Publish, in a Special Section of its International Frequency Information Circular (BR IFIC):
  - the complete information received under § 4.1.3
  - together with the names of the affected administrations, the corresponding fixed-satellite service networks, the corresponding broadcasting-satellite service assignments and terrestrial stations, as appropriate.

In addition, the Bureau also delivers in the same BR IFIC Mspace results output database.

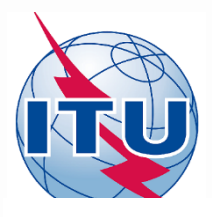

### Part A Special Section on BR IFIC

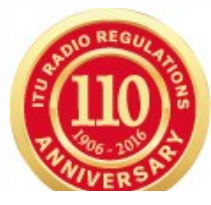

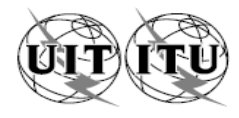

| UNION INTERNATIONALE DES TÉLÉCOMMUNIC<br>BUREAU DES RADIOCOMMUNICATIONS                                                                                                    | CATIONS                                                                                                    | INTERNATIONAL TELECOMMUN<br>RADIOCOMMUNICATION                                                                                                    | NICATION UNION UNIÓ!<br>BUREAU                                                                                                    | N INTERNACIONAL DE TELECOMUNICACION<br>OFICINA DE RADIOCOMUNICACIONES                                                                                                    | NES<br>© I.T.U.                                                                                                    |
|----------------------------------------------------------------------------------------------------|----------------------------------------------------------------------------------------------------|----------------------------------------------------------------------------------------------------|----------------------------------------------------------------------------------------------------|----------------------------------------------------------------------------------------------------|----------------------------------------------------------------------------------------------------|
| RÉSEAU À SATELLITE<br>SATELLITE NETWORK<br>RED DE SATÉLITE                                                                                                    | URKSAT-                                                                                                    | -BSS-31E                                                                                                    | SECTION SPÉCIALE Nº<br>SPECIAL SECTION No.<br>SECCIÓN ESPECIAL N.º                                                                                                    | AP30/E/72                                                                                                    | 21                                                                                                    |
| ADM. RESPONSABLE<br>RESPONSIBLE ADM.<br>ADM. RESPONSABLE                                                                                                    | LONGITUDE NOM<br>NOMINAL LONGIT<br>LONGITUD NOMIN                                                                                                    | TUDE 31 E                                                                                                    | BR IFIC / DATE<br>BR IFIC / DATE<br>BR IFIC / FECHA                                                                                                    | 2810 / 05.01.2                                                                                                    | 2016                                                                                                    |
| NOTIFIÉ AU NOM DE<br>NOTIFIED ON BEHALF OF<br>NOTIFICADA EN NOMBRE DE                                                                                                    |                                                                                                    |                                                                                                    | NUMÉRO D'IDENTIFICATION<br>IDENTIFICATION NUMBER<br>NÚMERO DE IDENTIFICACIÓN                                                                                                    | 11555201                                                                                                    | 0                                                                                                    |
| RENSEIGNEMENTS REÇUS PAR LE BUREAU LE                                                                                                    | / INFORMATION R                                                                                                    | RECEIVED BY THE BUREAU ON /                                                                                                    | INFORMACIÓN RECIBIDA POR I                                                                                                    | LA OFICINA EL 15.07.2                                                                                                    | 2015                                                                                                    |
| Caractéristiques des assignations de fréquence p<br>application de l'Article 4 de l'Appendice 30 du Règ<br>radiocommunications                                                                                                    | ubliées en<br>lement des                                                                                                    | Characteristics of frequency assign<br>Article 4 of Appendix 30 to                                                                                                    | ments published in application of<br>o the Radio Regulations                                                                                                    | Características de asignaciones de frecuer<br>conforme al Artículo 4 del Apéndice 30 del<br>Radiocomunicaciones                                                                                                    | ncias publicadas<br>Reglamento de                                                                                                    |
| La présente Section spéciale concerne des proposition<br>nouvelles ou modifiées dans la Liste des liaisons desce<br>Régions 1 et 3 dans les bandes de fréquences 11,7-12,5<br>et/ou 11,7-12,2 GHz en Région 3.                                                                                                    | ns d'assignations<br>endantes pour les<br>GHz en Région 1                                                                                            | This Special Section concerns prop<br>in the Regions 1 and 3 downlink 1<br>12.5 GHz in Region 1 and/or 11.7-12.                                                                                                    | osed new or modified assignments<br>List in the frequency bands 11.7-<br>2 GHz in Region 3.                                                                                                    | Esta Sección Especial trata de las asignaciones<br>modificadas en la Lista de enlaces descendentes<br>en las bandas de frecuencias 11,7-12,5 Gi<br>y/o 11,7-12,2 GHz en la Región 3.                                                                                                    | s propuestas nuevas o<br>s de las Regiones 1 y 3<br>Hz en la Región 1                                                                                                    |
| Elle comprend les Parties indiquées ci-dessous par une croi<br>appropriée.                                                                                                    | ix (X) dans la case                                                                                                    | It is composed of the Parts indicated be                                                                                                    | low by an (X) in the relevant box                                                                                                    | Se compone de las Partes indicadas a continuación<br>pertinente.                                                                                                    | con una (X) en la casilla                                                                                                    |
| <ul> <li>[X] Partie A - Projets d'assignations nouvelles ou modificour les Régions 1 et 3.</li> <li>[] Partie B - Assignations nouvelles ou modifiées ajout les Régions 1 et 3 en conséquence de succès des dispositions de l'Article 4 de réseaux de la Liste pour les Régions 1 fusionnés conformément à la Résolution</li> </ul>                                                                                                 | fiées dans la Liste<br>tées à la Liste pour<br>l'application avec<br>l'Appendice <b>30</b> ou<br>et 3 optimisés ou<br><b>548</b> .                   | <ul> <li>[X] Part A - Proposed new or m<br/>and 3 List.</li> <li>[] Part B - New or modified au<br/>and 3 List as a resu<br/>provisions of Artick<br/>Regions 1 and 3 List<br/>with Resolution 544</li> </ul>                                | nodified assignments in the Regions 1<br>ssignments entered in the Regions 1<br>ult of the successful application of the<br>e 4 of Appendix 30 or networks in the<br>st optimized or merged in accordance<br>8.                                                                                        | <ul> <li>[X] Parte A - Asignaciones propuestas nueva<br/>Lista de las Regiones 1 y 3.</li> <li>[] Parte B - Asignaciones nuevas o modific<br/>Lista de las Regiones 1 y 3<br/>aplicación satisfactoria de las dis<br/>del Apéndice 30 o redes de<br/>refundida de las Regiones 1 y 3, o</li> </ul>                                                                              | as o modificadas en la<br>adas introducidas en la<br>como resultado de la<br>posiciones del Artículo 4<br>la Lista optimizada o<br>conforme a la Resolución                                                            |
| <ol> <li>Partie C - Annulation d'une Section spéciale Parti<br/>assignations de fréquence annulées de<br/>Régions 1 et 3 conformément au § 4.1.3,<br/>de page 7 du § 4.1.5, à la note de bas de j<br/>et/ou § 4.1.23 de l'Article 4 de l'A<br/>Résolution 49.</li> <li>Partie D - Liste des administrations dont faccord et<br/>mener à bien la procédure de l'Article 4<br/>§ 4.1.10ter de l'Article 4 de l'Appendice 3</li> </ol> | e A publiée et/ou<br>la Liste pour les<br>6, à la note de bas<br>page 8 du § 4.1.15<br>ppendice 30 ou<br>st nécessaire pour<br>conformément au<br>0. | <ul> <li>Part C - Cancellation of a<br/>Section and/or free<br/>the Regions 1 and<br/>footnote 7 to § 4.</li> <li>§ 4.1.23 of Article 4</li> <li>Part D - List of administrati<br/>for completion of tl<br/>with § 4.1.10ter of A</li> </ul> | previously published Part A Special<br>quency assignments cancelled from<br>d 3 List in accordance with § 4.1.3,<br>1.5, footnote 8 to § 4.1.15 and/or<br>4 of Appendix 30 or Resolution 49.<br>ons whose agreements are required<br>he Article 4 procedure in accordance<br>Article 4 of Appendix 30. | <ul> <li>Parte C - Cancelación de una Parte A d<br/>previamente publicada y/o de<br/>frecuencia canceladas de la List<br/>de conformidad con el § 4.1.3,<br/>nota 8 del § 4.1.15 y/o § 4.1.</li> <li>Apéndice 30 ó Resolución 49.</li> <li>Parte D - Lista de administra ciones cuyo a<br/>terminar el procedimiento del Ar<br/>con el § 4.1.10ter del Artículo 4 de</li> </ul> | de la Sección Especial<br>a las asignaciones de<br>a de las Regiones 1 y 3,<br>la nota 7 del § 4.1.5, la<br>.23 del Artículo 4 del<br>icuerdo se necesita para<br>tículo 4, de conformidad<br>tel Apéndice <b>30</b> . |
| Soumis au titre de<br>submitted under<br>sometido con arregio a       Date limite pour la réception des commentaires :<br>expiry date for the receipt of comments :<br>fecha limite para la recepción de los comentarios :       05.05.2016                                                                                                    |                                                                                                    |                                                                                                    |                                                                                                    |                                                                                                    |                                                                                                    |

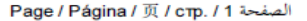

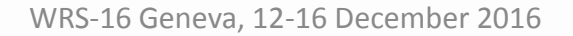

Polylest.

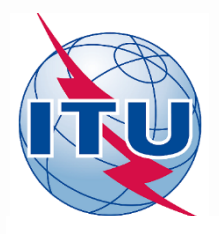

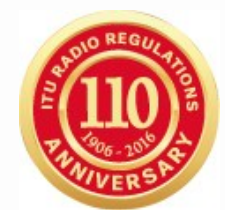

Administrations et/ou réseaux à satellite affectés / Affected administrations and/or satellite networks / Administraciones y/o redes de satélite afectadas 受影响的主管部门和/或卫星网络 / Затронутые администрации и/или спутниковые сети ј أو الشبكات الساتلية المتأثرة/الإدارات و / Руморани спутниковые сети ما الساتلية المتأثرة/الإدارات و / Катронутые администрации и/или спутниковые сети والشبكات الساتلية المتأثرة/الإدارات و / Катронутые администрации и/или спутниковые сети والشبكات الساتلية المتأثرة/الإدارات و / Катронутые администрации и/или спутниковые сети والشبكات الساتلية المتأثرة/الإدارات و / Катронутые администрации и/или спутниковые сети والشبكات الساتلية المتأثرة/الإدارات و / Катронутые администрации и/или спутниковые сети والشبكات الساتلية المتأثرة/الإدارات و / Катронутые администрации и/или спутниковые сети والمعالية المتأثرة/ Катронутые администрации и/или спутниковые сети на сети на сети на сети сети на сети сети е сети на сети на сети н

| A1f1                                                                                                    | A1f3        | A1a Sat. Network /           | BR6a      | A4a1          | BR45          | BR46     |  |
|----------------------------------------------------------------------------------------------------|-------------|------------------------------|-----------|---------------|---------------|----------|--|
| Notifying adm.                                                                                                    | Inter. sat. | A1b Plan beam identification | ld. no.   | Orbital long. | Max. EPM/OEPM | Max. PFD |  |
|                                                                                                    | org.        |                              |           |               | degradation   | excess   |  |
| Арр.30 Art.4, §§4.1.1 a) & 4.1.1 b) - Annexe 1, §1<br>App.30 Art.4, §§4.1.1 a) & 4.1.1 b) - Annex 1, §1<br>Ap.30 Art.4, §§4.1.1 a) & 4.1.1 b) - Anexo 1, §1<br>附录30第4条, 第4.1.1 a)段和 4.1.1 b)段 – 附件1,第1段<br>Пр. 30 Ст. 4, пп. 4.1.1 а) и 4.1.1 b) – Дополнение 1, п. 1<br>Іلفقرتان 1.1.4 أ) و 1.1.4 ب) من المادة 4 من التذييل 30 - الفقرة 1 من الملحق 1 |             |                              |           |               |               |          |  |
| ARS                                                                                                    | ARB         | ARABSAT BSS-26E              | 111552001 | 26 E          | 1.963         | 5.18     |  |
|                                                                                                    |             | ARABSAT-BSS1                 | 100551030 | 26 E          | 3.944         | 5.16     |  |
|                                                                                                    |             | ARABSAT-BSS1A                | 100552003 | 26 E          | 3.778         | 5.16     |  |
|                                                                                                    |             | ARABSAT-BSS1B                | 100552004 | 26 E          | 3.550         | 5.16     |  |
|                                                                                                    |             | ARABSAT-VB26E                | 106552003 | 26 E          | 3.481         | 5.19     |  |
|                                                                                                    |             | ARABSAT-VB30.5E              | 113552031 | 30.5 E        | 11.471        | 37.95    |  |
|                                                                                                    |             | ARABSAT-VB34E                | 112552009 | 34 E          | 3.160         | 16.66    |  |
| BHR                                                                                                    |             | BHR25500                     | 100550031 | 34 E          | 3.688         | 16.46    |  |
| COM                                                                                                    |             | COM20700                     | 100550053 | 29 E          | 1.832         | 24.14    |  |
| F                                                                                                    | EUT         | EUTELSAT B-36E               | 95552005  | 36 E          | 3.317         | 5.20     |  |
|                                                                                                    |             | EUTELSAT B-36E               | 100552005 | 36 E          | 4.096         | 5.21     |  |
| HOL                                                                                                    |             | HOL21300                     | 100550096 | 38.2 E        | 0.493         | 0.42     |  |

### HOL HOL21300 100550096 38.2 E 0.493 0.42

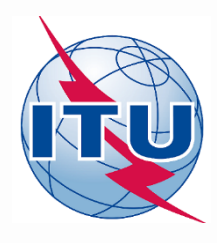

## Which part is affected?

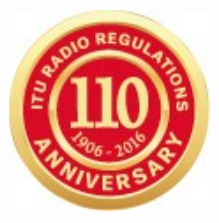

### Satellite network

- Satellite Beam
  - Frequency Group
    - Frequency assignment (Channel)
      - Test points

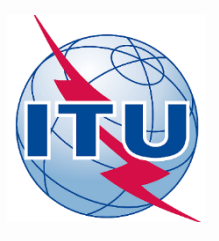

## SPS\_REPORTs

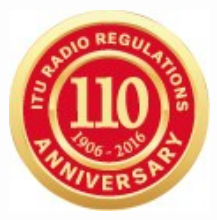

### **Compressed report**

Give information at pbeam level. (pbeam and satellite beam relation: **beam\_tr** table)

### **Graphical reports**

Give information on location of affected test point

### **Reference Situation/ Findings** report

Give information on affected channels/test points

| Space Plans' System; Reporting Tool - SPS_REPO                                                                                                    |
|----------------------------------------------------------------------------------------------------|
| File Help                                                                                                    |
| Findings/Reference Situation Database (Results of MSPACEg Analysis/Output DB)<br>C:\42_BR_SEMINAR\05_W/RS-12\TP\04_AP30_30A_SPS_Reports\Exercise\AP30_USABSS-34_mspace_res |
| MSPACEg Input Database with Plan's / List's Data<br>C:\MG\PartA\USABSS-34\SPS_ALL_20100716_USABSS-34.mdb                                                                   |
| Title of Analyses (from Input Database)                                                                                                    |
| Description of Analyses (Given by the User)<br>USABSS-34                                                                                                    |
| Plan/List Code (Id.) 00dn MSPACEg Version 6.6.0.1 Selected Analysis Version 1                                                                                              |
| Analysis Date/Time<br>Start Date/Time 28.07.2010 16:05:22 End Date/Time 28.07.2010 18:43:32                                                                                |
| Applied Margin Degradation Limit (dB) 0.45                                                                                                    |
| Compressed Report<br>Graphical Report<br>Reference Situation / Findings Report                                                                                             |
| Show Heport Exit Select or Type Database Name with Reference Situation and Findings (  06.11.2012 10:03                                                                    |
|                                                                                                    |

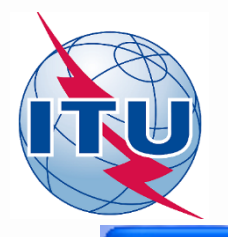

File

WR

### **SPS\_REPORTs: Compressed report**

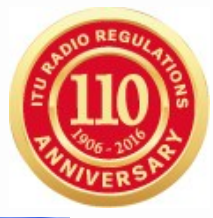

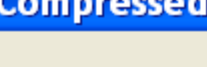

"Compressed" Report (Affected Beams/Channels)

#### Affected Beams and Channels(sorted by Administration Symbol)

|        |            |               | PFD Criterion (Ar                                  | n.1 to A | pp.30) EPM Criterion (A   | n.1 to A                 | \pp.30)           | EPM an            | d PFD (   | Criteria        | 1        |
|--------|------------|---------------|----------------------------------------------------|----------|---------------------------|--------------------------|-------------------|-------------------|-----------|-----------------|----------|
| Adm.   | Orb.Pos.   | Beam Name     | Identified Channels                                | Excess   | Chan. where Degrad. >0.45 | Degrad                   | Affected Channels | Excess            | Degrad    | Sat.Network Id. | ~        |
| BFA    | -30.00     | BFA10700      | 30,32,34,36,38,40                                  | 15.65    | 30,32,34,36,38,40         | 12.753                   | 30,32,34,36,38,40 | 15.65             | 12.753    | BFA10700        |          |
| DNK    | 22.50      | DNK090XR      | 29,33                                              | 11.46    | 29,33                     | 12.307                   | 29,33             | 11.46             | 12.307    | DNK090XR        |          |
| DINK   | -33.00     | DNK091XR      | 31,35                                              | 11.37    | 31,35                     | 8.528                    | 31,35             | 11.37             | 8.528     | DNK091XR        |          |
|        |            | E100          | 29,31,33,35,37,39                                  |          | 29,31,33,35,37,39         | 11.693                   | 29,31,33,35,37,39 |                   | 11.693    | E100            |          |
|        |            | 10013235      |                                                    |          |                           |                          |                   |                   |           |                 |          |
|        |            | 10013236      |                                                    |          |                           | 20.621                   |                   |                   | 20.621    |                 |          |
|        |            | 10013237      |                                                    |          |                           |                          |                   |                   |           |                 |          |
|        |            | 10013238      |                                                    |          |                           |                          |                   |                   |           |                 |          |
|        |            | 10013239      |                                                    |          |                           | 20.624<br>29,3<br>12.326 |                   | 33,35,38,40 15.20 | 20.624    |                 |          |
|        |            | 10013240      | 29 31 33 35 38 40                                  | 15.20    | 29 31 33 35 38 40         |                          | 29 31 33 35 38 40 |                   |           |                 |          |
|        |            | 10013241      | 20,01,00,00,40                                     |          | 23,31,33,33,30,40         |                          |                   |                   |           |                 |          |
| E      | -30.00     | 10013242      |                                                    |          |                           |                          |                   |                   | 12.326    | HISPASAT 2U3    |          |
|        |            | 10013243      |                                                    |          |                           |                          |                   |                   |           |                 |          |
|        |            | 10013244      |                                                    |          |                           | 12.328                   |                   |                   |           |                 |          |
|        |            | 10013245      |                                                    |          |                           |                          | 12.328            |                   |           | 12.328          |          |
|        |            | 10013246      |                                                    |          |                           |                          |                   |                   |           |                 |          |
|        |            | HI27D3-2      | 29,31,33,35,37,39                                  | 15.07    | 29,31,33,35,37,39         | 22.524                   | 29,31,33,35,37,39 | 15.07             | 22.524    |                 |          |
|        |            | HI27D3-3      | 30,32,34,36,38,40                                  | 10.01    | 30,32,34,36,38,40         | 22.087                   | 30,32,34,36,38,40 | 10.01             | 22.087    |                 |          |
|        |            | HI27D3A2      | 29,31,33,35,37,39                                  | 14.84    | 29,31,33,35,37,39         | 20.185                   | 29,31,33,35,37,39 | 14.84             | 20.185    |                 |          |
|        | )          | HI27D3A3      | 30.32.34.36.38.40                                  |          | 30.32.34.36.38.40         | 18.659                   | 30.32.34.36.38.40 |                   | 18.659    |                 | <u> </u> |
| <      | J          |               |                                                    |          |                           |                          |                   |                   |           | >               |          |
| _ ⊟Dat | a Presenta | tion Options— | Dennel Carlina (alea (a                            |          | All shad Channels with a  |                          | 1                 |                   |           | -               |          |
|        | Merce Ce   |               | Dows Soluring (also fol<br>Build orbital Position) | ping     | C PED or EPM Criteria     | R                        | eproduce Report   | Create            | Draft of  | Show Outr       | nut      |
|        | Meige Ce   | 10            | by orbital Position                                |          |                           |                          | Print Report      | Specia<br>(in DT  | E Section | DB Structu      | ure      |
| 0      | No Cell M  | erging        | By Administration                                  |          | PFD and EPM               |                          | Find hepot        | (in B)            | r ioimatj | ┛│              |          |
|        |            |               |                                                    |          |                           |                          |                   |                   |           |                 |          |

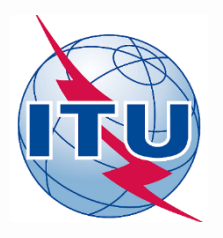

## **SPS\_REPORTs: Graphical Reports**

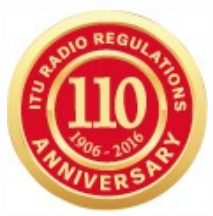

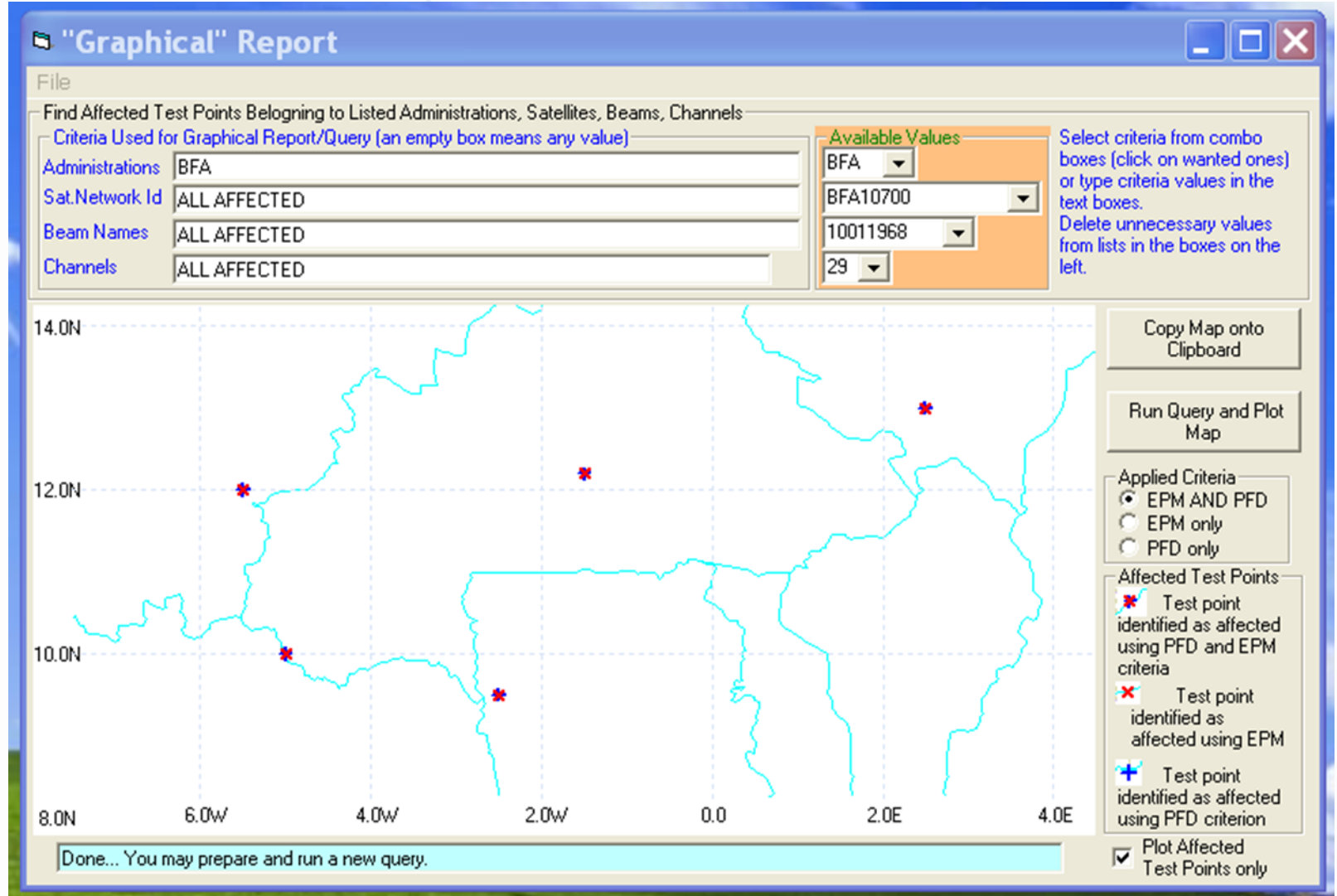

### SPS\_REPORTs: Reference Situation/ Findings Report

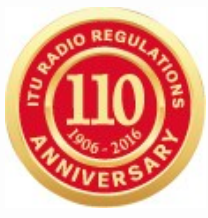

4.340

-8.147

17.091

-7.790

-9.222

2.940

2.072

9.782

---

#### Reference Situation / Calculated Margin Report (Query System) Search Criteria Available Values Legend Criteria Used for Report/Query - empty box means any value Administrations BFA BFA Affected -Longitude Channel -178 -Nominal degrees DECME66 EPM/PFD Beam Names -Affected Channels 1 -Test Point Satellite AFG\_100 • Network Id.(s) EPM Affected Only Affected Beams / Select (or type) criteria from combo boxes on the right (click on wanted ones). Delete not Test Point ~ Channels to Be Shown required search criteria from the boxes above. Output sorted by Administration, Longitude Nominal, Beam Name, Channel PFD Affected Retrieve Ref.Sit./ Margin --- No value for this test point [Reference Situation, max(PFD Excess)] Test Point Test Points' Coordinates (Longitude/Latitude) degrees TP1 TP 2 TP 3 TP 4 TP 5 TP 6 TP 7 TP 8 TP 9 **TP 10** Ref.Sit Ref.Sit Ref.Sit Ref.Sit Ref.Sit Ref.Sit Ref.Sit Ref.Sit Ref.Sit Beam Ref.Sit Orb.Pos. Ch Adm. Margin Margin Name Margin Margin Margin Margin Margin Margin Margin PFDexc. PFDexc. PFDexc. PFDexc. PFDexc. PFDexc. PFD exc. PFDexc.

TP 11 🔨 Ref.Sil Margin Margin PFDexc. PFDexc. PFDe> Sat.Network Id.: -2.50-5.00° -5.50° -1.50° 2.50° 13.00° BFA10700 9.50° 10.001 12.00° 12.20° 2.286 1.498 4,625 2.407BFA10700 -11.285-11.469-11.701-11.6615.354 15.365 15.511 15.441 15.64 2.407 2.286 1,497 4.624 BFA10700 -12.340 -12.525-12.75115.441 15.64 2.407 1.497 4.624 BFA -30.00BFA10700 -12.340 -12.751-12.7215.441 15.354 15,365 15.64 1.456 4.581 BFA10700 -12.342-10.07415.441 15.354 15.365 15.511 15.64 1.46 4.58 ~ RF&10700 < > 6 rows displayed. You may specify different criteria and run your next query if you wish RTF Report Close

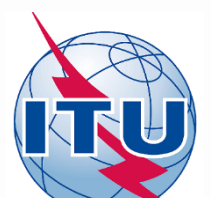

File

### Three Reports can be run in parallel

### PURSO REQUITIONS PURSO STATE

#### "Compressed" Report (Affected Beams/Channels)

#### 

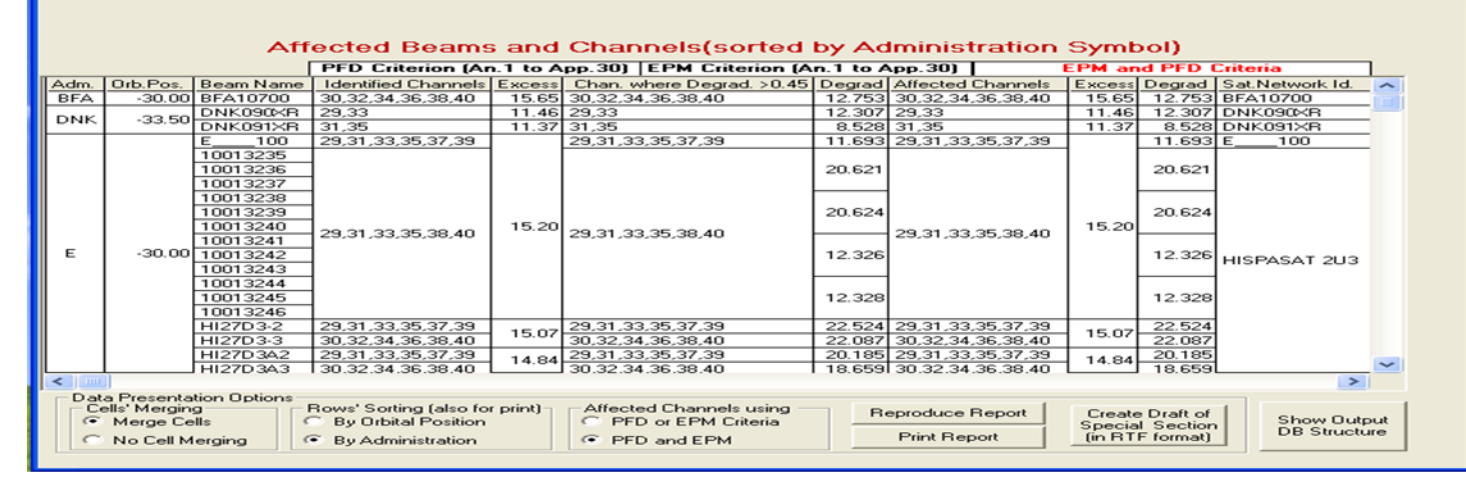

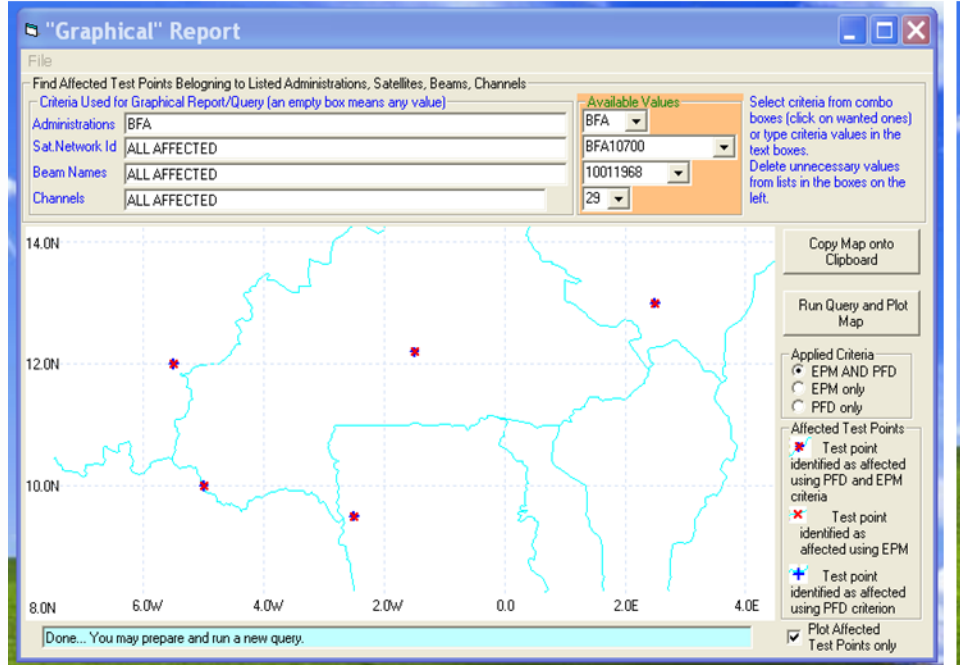

#### Reference Situation / Calculated Margin Report (Query System) Search Criteria Available Values Legend Criteria Used for Report/Query - empty box means any value Administrations BEA BFA 👻 **Affected** Longitude Channel -178 -Nominal degree Beam Names DECME66 EPM/PFD -Affected Channels 1 -Test Point Satellite AFG\_100 Network Id.(s) -EPM 7.790 Affected Conly Affected Beams / -9.222 Select (or type) criteria from combo boxes on the right (click on wanted ones). Delete not Test Point required search criteria from the boxes above. Channels to Be Shown Output sorted by Administration, Longitude Nominal, Beam Name, Channel PED 2.940 Affected 2.072 Retrieve Ref.Sit./ Margin --- No value for this test point [Reference Situation, max(PFD Excess)] Test Point 9.78 TP 5 TP 3 TP 4 TP 6 TP 8 TP 10 TP 11 🔨 TP 2 Ref.Sit Ref.Sit Ref.Sit Ref.Sit Ref.Sit Ref.Sit Ref.Sit Ref.Sit Ref.Sit Ref.Sit Ref.Sil Orb.Pos. Beam Adm Ch Name Margin Margin Margin Margin Margin Margin Margin Margin Margin Margin Margin PFDexc PFDex PFDexc. PFDexc. PFDexc PFDex PED PFDex PFDe> PFDexc PFDex Sat.Network Id.: BFA10700 $-2.50^{\circ}$ $-5.00^{\circ}$ -5.50 -1.50\* 9.50 10.00 12.00 12.20 13.00 BFA10700 BFA10700 BFA -30.00BFA10700 BFA10700 BEA10700 > < RTF Report 6 rows displayed. You may specify different criteria and run your next query if you wish Close

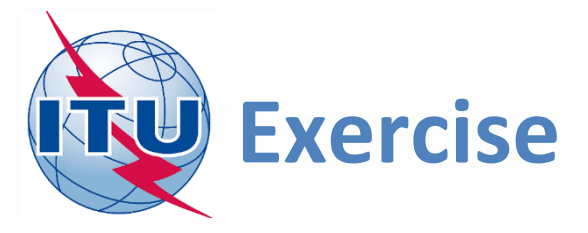

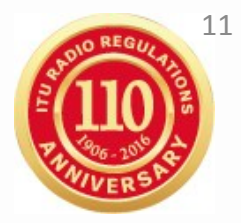

You are now requested to do one of the following exercises using SPS\_REPORTS:

Exercise 1: Viewing Mspace results of a R1&3 BSS network (file: AP30\_Regions\_1\_3\_Mspace\_results.MDB)

Exercise 2: Viewing Mspace results of a R1&3 BSS Feeder-link network (file: AP30A\_Regions\_1\_3\_Mspace\_results.MDB)

Exercise 3: Viewing Mspace results of a Region 2 network (file: AP30-30A\_Region2\_Mspace\_results.MDB)

Databases located at: [USB drive]:\Space Workshop

\06-Plans-and-Lists-AP30-30A

\02-Analysis-of-Mspace-results

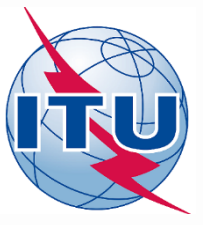

## Step by step to do exercise

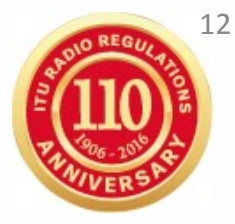

- 1. Copy folder "**06-Plans-and-Lists-AP30-30A**" under "\Space Workshop" from the USB key to your C drive.
- 2. Find Mspace results database under:

"\06-Plans-and-Lists-AP30-30A\02-Analysis-of-Mspace-results"

| Name                                 | Date modified      | Туре             | Size      |
|--------------------------------------|--------------------|------------------|-----------|
| AP30_Regions_1_3_Mspace_results.MDB  | 18.11.2016 3:12 PM | Microsoft Access | 19,656 KB |
| AP30-30A_Region2_Mspace_results.MDB  | 18.11.2016 3:39 PM | Microsoft Access | 43,952 KB |
| AP30A_Regions_1_3_Mspace_results.MDB | 18.11.2016 3:45 PM | Microsoft Access | 22,112 KB |

### 3. Run SPS\_Reports on the selected Mspace results database to:

- ✓ Create Compressed Report
- ✓ Create Graphical Report
- ✓ Create Reference Situation/Findings Report

( <u>see slides 14-21 for Exercise 1, 23-30 for Exercise 2 and 32-39 for Exercise 3 for step</u> by step to view Mspace results with SPS Reports)

## Exercise 1 Viewing MSPACE results for a R1&3 BSS network with SPS\_REPORTS

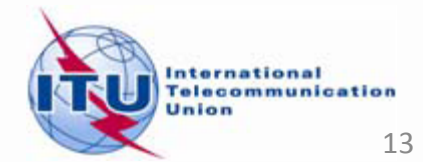

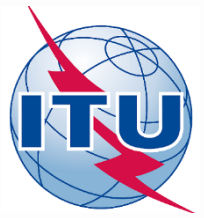

# Exercise 1: Viewing MSPACE results for a R1&3 BSS network with SPS\_REPORTS (1)

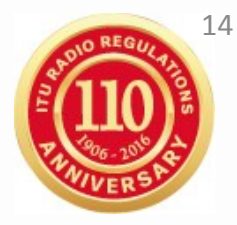

1. Start SPS\_REPORTS (V8)

**from SAM**:

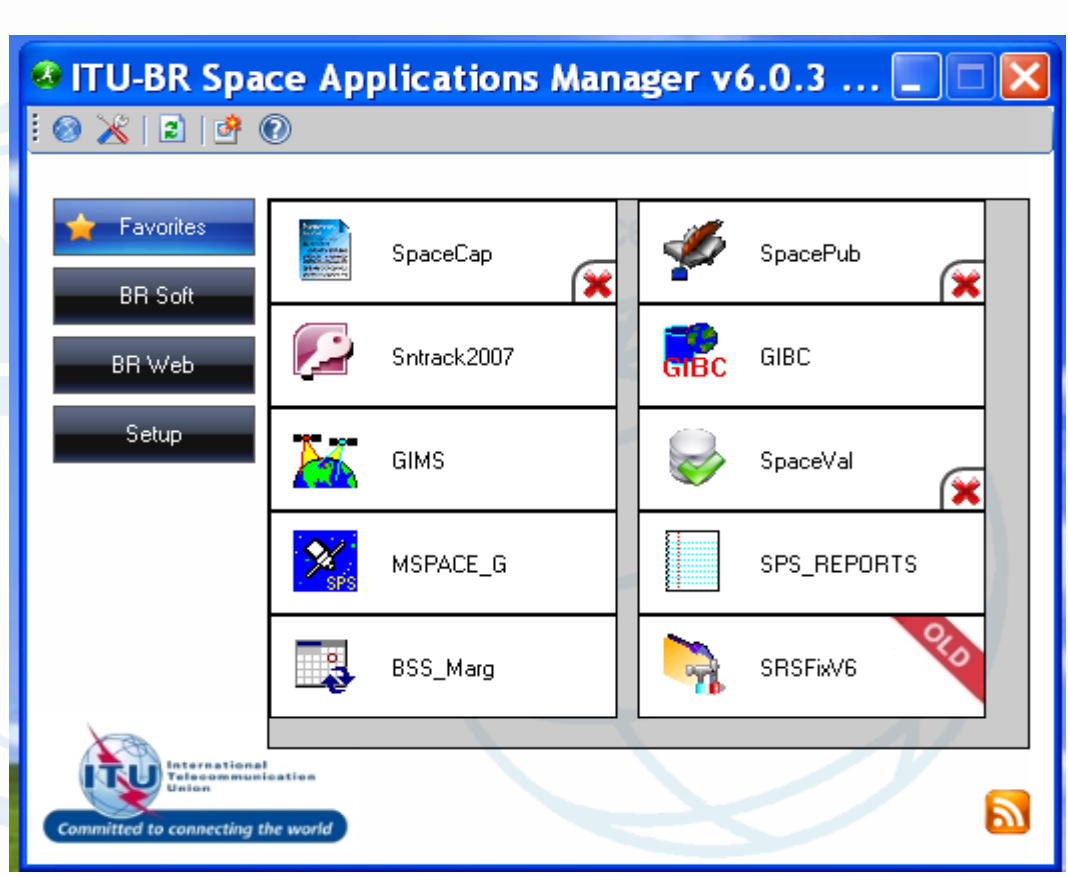

### Or from Start menu

Start > All Programs > BR Space Applications

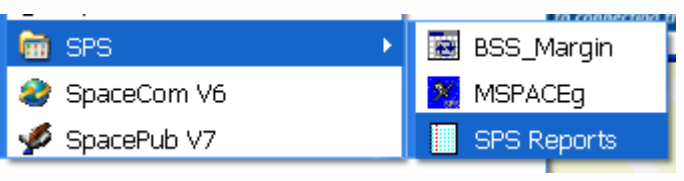

# Exercise 1: Viewing MSPACE results for a R1&3 BSS network with <sup>15</sup> SPS\_REPORTS (2)

### 2. Select a Mspace results database

|                     | 📃 Space Plans' System; Rep                     | orting Tool - SPS_RE        | PORTs (version 8.0.0.2)                |                                              |                                              |                  |
|---------------------|------------------------------------------------|-----------------------------|----------------------------------------|----------------------------------------------|----------------------------------------------|------------------|
| 1 Click Open        | File Help                                      |                             |                                        |                                              |                                              |                  |
| Findings/Ref. Sit   | Open Findings/Ref.Sit.<br>Exit                 | database                    | PACEg Analysis/Output DB)              |                                              | _                                            |                  |
| DB                  | MSPACEg Input Database wit                     | h Plan's / List's Data      |                                        |                                              |                                              |                  |
|                     |                                                |                             |                                        |                                              |                                              |                  |
| Í                   | Space Plans' System; Reporting To<br>File Help | ol - SPS_REPORTs (version)  | 8.0.0.2)                               |                                              |                                              |                  |
| 2. Select a         | Findings/Reference Situation Database (        | Results of MSPACEg Analysis | /Output DB)                            | -                                            |                                              |                  |
| MSPACE results      | MSPACEg Input Database with Plan's / L         | 📃 Select Database Nam       | ne with Reference Situation and Findir | ngs (MSPACEg Output Re                       | esults)                                      | x                |
| database            | Title of Analyses (from Input Database)        |                             | ▶ 01-Mspace ▶ WRS-16                   | ← ← Search V                                 | NRS-16                                       | ٩                |
| containing the      |                                                | Organize 🔻 New              | folder                                 |                                              |                                              | 0                |
| containing the      | Description of Analyses (Given by the Us       | 📑 Floppy Disk D             | ri 🔦 Name 🌷                            | Date                                         | e modified Type                              | e                |
| results of analysis |                                                | Local Disk (C:,             | AP30_Regions_1_3_Mspa                  | ce_results.MDB 18.1                          | .1.2016 3:12 PM Micr                         | rosoft           |
| for the R1&3 BSS    | Han/List Code (Id.) MSPAC                      |                             | AP30-30A_Region2_Mspa                  | ace_results.MDB 18.1<br>ace_results.MDB 18.1 | .1.2016 3:39 PM Micr<br>L1.2016 3:45 PM Micr | rosoft<br>rosoft |
| network.            | Analysis Date/Time                             |                             |                                        |                                              |                                              |                  |
|                     | ,                                              | PerfLogs                    | 3. Clic                                | k Open to                                    | 1                                            |                  |
|                     | Applied Margin Degradation Limit (dB)          | 🎉 Program Fil<br>🐌 SM_MDBTE | S COL                                  | ntinue                                       |                                              |                  |
|                     | Compressed Report                              | 📔 sysprep                   |                                        |                                              |                                              | _                |
|                     | Reference Situation / Findings Report          | F                           | File name: AP30_Regions_1_3_Mspac      | e_results - Michoft                          | t Access databases (*.r                      | •                |
|                     | I<br>Select Database Name with MSPACEg Du      |                             |                                        | Open                                         | Cancel                                       |                  |
|                     |                                                |                             |                                        |                                              | International                                |                  |

Telecommunication

Union

# Exercise 1: Viewing MSPACE results for a R1&3 BSS network with <sup>16</sup> SPS\_REPORTS (3)

### 3. Select a version to analyze

|                                                                                 | Space Plans' System; Reporting Tool - SPS_REPORTs (ver<br>File Help<br>Findings/Reference Situation Database (Results of MSPACEg Ar<br>[C:\TP\01-Mspace\WRS-16\AP30_Regions_1_3_Mspace_resu<br>MSPACEg Input Database with Plan's / List's Data | rsion 8.0.0.2)                                            |
|---------------------------------------------------------------------------------|----------------------------------------------------------------------------------------------------|-----------------------------------------------------------|
| Please, choo                                                                    | 'List which you want to analyse<br>ose a Plan, which you want to analyze from the list belov                                                                                                    | v (by clicking on the related row) and click on OK button |
| Analysis<br>Version<br>1 000                                                    | n Id Title in MSPACEg ASCII Input File                                                                                                    | Analysis Description by the User                          |
|                                                                                 | OK                                                                                                    | Cancel                                                    |
| <ol> <li>Select one<br/>version each<br/>time.</li> <li>Click on OK.</li> </ol> | Graphical Report<br>Graphical Report<br>Reference Situation / Findings Report<br>Show Rep                                                                                                    | ort                                                       |

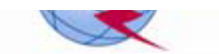

#### Exercise 1: Viewing MSPACE results for a R1&3 BSS network with 17 SPS\_REPORTS (4)

### 4. Select a report

Report"

| Δv   | Select a renort   | ( |                                                                               |
|------|-------------------|---|-------------------------------------------------------------------------------|
| т. 、 |                   |   | 📃 Space Plans' System; Reporting Tool - SPS_REPORTs (version 8.0.0.2) 📃 💼 💌   |
|      |                   |   | File Help                                                                     |
|      |                   |   |                                                                               |
|      |                   |   | Findings/Reference Situation Database (Results of MSPACEg Analysis/Dutput DB) |
|      |                   |   | C:\TP\01-Mspace\WRS-16\AP30_Regions_1_3_Mspace_results.MDB                    |
|      |                   |   | MSPACEg Input Database with Plan's / List's Data                              |
|      |                   |   | C:\TP\01-Mspace\03-For_WRS-16\AP30_30A_100TPs_V8.mdb                          |
|      |                   |   | Title of Analyses (from Input Database)                                       |
|      |                   |   | Description of Analyses (Given by the User)                                   |
|      |                   |   |                                                                               |
|      |                   |   | Plan/List Code (Id.) 00DN MSPACEg Version 8.0.0.2 Selected Analysis Version 1 |
|      |                   |   |                                                                               |
|      |                   |   | Start Date/Time 18.11.2016 15:09:40                                           |
|      |                   |   | Applied Margin Degradation Limit (dP) 0.45                                    |
|      |                   |   |                                                                               |
|      |                   |   | Compressed Report                                                             |
| 1    | Select one report |   | , Graphical Report<br>Reference Situation / Findings Report                   |
|      |                   |   | Show Report Exit                                                              |
|      | each time.        |   |                                                                               |
| 2.   | Click "Show       |   | Select Database Name with MSPACEg Output Results 21.11.2016 10:48 AM          |
|      | Deve ent!         | L |                                                                               |

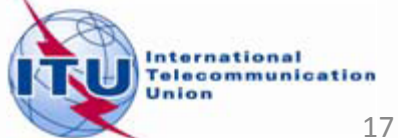

# Exercise 1: Viewing MSPACE results for a R1&3 BSS network with <sup>18</sup> SPS\_REPORTS (5)

### 4.1 Compressed Report / Draft of Special Section

| 🛤 "Com   | press                                                                                                    | ed" Report                                   | (Affected Beams/Chan               | nels)       |                           |        |                   |                            |        | X     |
|----------|----------------------------------------------------------------------------------------------------|----------------------------------------------|------------------------------------|-------------|---------------------------|--------|-------------------|----------------------------|--------|-------|
| File     |                                                                                                    |                                              |                                    |             |                           |        |                   |                            |        |       |
|          |                                                                                                    |                                              | Affected Beams a                   | and C       | hannels(sorted by (       | Orbita | al Position)      |                            |        |       |
|          |                                                                                                    |                                              | PFD Criterion (An.1 to Ap          | op.30)      | EPM Criterion (An.1 to Ap | p.30)  | EPM and PFD Cri   | teria                      |        |       |
| Orb.Pos. | Adm.                                                                                                    | Beam Name                                    | Identified Channels                | Excess      | Chan. where Degrad. >0.45 | Degrac | Affected Channels | Excess                     | Degrac | ^     |
|          | DNK                                                                                                    | DNK090XR                                     | 29,33                              | 11.46       | 29,33                     | 12.307 | 29,33             | 11.46                      | 12.307 |       |
|          |                                                                                                    | DNK091XR                                     | 31,35                              | 11.37       | 31,35                     | 8.528  | 31,35             | 11.37                      | 8.528  |       |
| .33.50   | G                                                                                                    | 10011968                                     | 29,31,33,35,37,39                  | 12.62       | 29,31,33,35,37,39         | 13.137 | 29,31,33,35,37,39 | 12.62                      | 13.137 |       |
| 00.00    | <u>ч</u>                                                                                                    | 10011969                                     | 30,32,34,36,38,40                  | 12.02       | 30,32,34,36,38,40         | 13.130 | 30,32,34,36,38,40 | 12.02                      | 13.130 |       |
|          | ISL                                                                                                    | ISL04900                                     | 29 21 22 25 27 29                  | 11.21       | 31,33,35,37,39            | 5.902  | 31,33,35,37,39    | 11.21                      | 5.902  |       |
|          | SRL                                                                                                    | SRL25900                                     | 23,31,33,30,37,33                  | 12.59       | 29,31,33,35,37,39         | 7.859  | 29,31,33,35,37,39 | 12.59                      | 7.859  |       |
|          |                                                                                                    | 10017700<br>10017701                         | 30,32,34,36,38,40                  |             | 30,32,34,36,38,40         | 33.487 | 30,32,34,36,38,40 |                            | 33.487 |       |
| .21.50   | 1164                                                                                                    | 10017702<br>10017703                         | 31,33,35,37,39                     | 29.24       | 31,33,35,37,39            | 33.859 | 31,33,35,37,39    | 29.24                      | 33.859 |       |
| -51.50   | 0.04                                                                                                    | 10017704<br>10017705                         | 30,32,34,36,38,40                  | 23.24       | 30,32,34,36,38,40         | 26.073 | 30,32,34,36,38,40 | 23.24                      | 26.073 |       |
|          |                                                                                                    | 10017706<br>10017707                         | 31,33,35,37,39                     |             | 31,33,35,37,39            | 26.106 | 31,33,35,37,39    |                            | 26.106 |       |
|          | BFA                                                                                                    | BFA10700                                     | 30,32,34,36,38,40                  | 15.65       | 30,32,34,36,38,40         | 12.753 | 30,32,34,36,38,40 | 15.65                      | 12.753 |       |
|          |                                                                                                    | E100                                         | 29,31,33,35,37,39                  |             | 29,31,33,35,37,39         | 11.693 | 29,31,33,35,37,39 |                            | 11.693 |       |
| -30.00   | E                                                                                                    | 10013235<br>10013236<br>10013237<br>10013238 | 29,31,33,35,38,40                  | 15.20       | 29,31,33,35,38,40         | 20.621 | 29,31,33,35,38,40 | 15.20                      | 20.621 | ~     |
| Cells'   | Image: Construction Options       Data Presentation Options         Cells' Merging       Rows' Sorting (also for print)         Image: Merge Cells       Image: Synthetic Cells' Merging         Image: Merge Cells       Image: Synthetic Cells' Merging         Image: Merge Cells       Image: Synthetic Cells' Merging         Image: Merge Cells       Image: Synthetic Cells' Merging         Image: Merge Cells       Image: Synthetic Cells' Merging         Image: Merge Cells       Image: Synthetic Cells' Merging         Image: Merge Cells       Image: Synthetic Cells' Merging         Image: Merge Cells       Image: Synthetic Cells' Merging         Image: Merge Cells       Image: Synthetic Cells' Merging         Image: Merge Cells       Image: Synthetic Cells' Merging         Image: Merge Cells       Image: Synthetic Cells' Merging         Image: Merge Cells       Image: Synthetic Cells' Merging         Image: Merge Cells       Image: Synthetic Cells' Merging         Image: Merge Cells       Image: Synthetic Cells' Merging         Image: Merge Cells       Image: Synthetic Cells' Merge: Synthetic Cells' Merge: Synthetic Cells' Merge: Synthetic Cells' Merge: Synthetic Cells' Merge: Synthetic Cells' Merge: Synthetic Cells' Merge: Synthetic Cells' Merge: Synthetic Cells' Merge: Synthetic Cells' Merge: Synthetic Cells' Merge: Synthetic Cells' Merge: Synthetic Cells' Merge: Syntheticels' Merge: Synthetic Cells' Merge: Synthetic Cells' Me |                                              |                                    |             |                           |        |                   |                            |        |       |
|          |                                                                                                    | 1. Se<br>2. Cl                               | elect "Data Pres<br>ick "Reproduce | enta<br>Rep | tion Options"<br>ort"     |        |                   | nternat<br>elecon<br>Inion | tional | ation |

### **Exercise 1: Viewing MSPACE results for a R1&3 BSS network with SPS\_REPORTS (6)**

### 4.1 Compressed Report / Draft of Special Section (Cont.)

| 🖼 "Com                                                                             | press               | ed" Report      | t (Affected Beams/Chani         | nels)    |                           |          |                      |          |                       | X        |  |
|------------------------------------------------------------------------------------|---------------------|-----------------|---------------------------------|----------|---------------------------|----------|----------------------|----------|-----------------------|----------|--|
| File                                                                               |                     |                 |                                 |          |                           |          |                      |          |                       |          |  |
|                                                                                    |                     |                 |                                 |          |                           |          |                      |          |                       |          |  |
|                                                                                    |                     |                 |                                 |          |                           |          |                      |          |                       |          |  |
|                                                                                    |                     |                 | Affected Beams a                | and C    | hannels(sorted by (       | Orbita   | l Position)          |          |                       |          |  |
| PFD Criterion (An.1 to App.30) EPM Criterion (An.1 to App.30) EPM and PFD Criteria |                     |                 |                                 |          |                           |          |                      |          |                       |          |  |
| Orb.Pos.                                                                           | Adm.                | Beam Name       | Identified Channels             | Excess   | Chan. where Degrad. >0.45 | Degrac   | Affected Channels    | Excess   | Degrac                | ~        |  |
|                                                                                    | DNIK                | DNK090XR        | 29,33                           | 11.46    | 29,33                     | 12.307   | 29,33                | 11.46    | 12.307                |          |  |
|                                                                                    |                     | DNK091XR        | 31,35                           | 11.37    | 31,35                     | 8.528    | 31,35                | 11.37    | 8.528                 |          |  |
| 22 50                                                                              | G                   | 10011968        | 29,31,33,35,37,39               | 12.62    | 29,31,33,35,37,39         | 13.137   | 29,31,33,35,37,39    | 12.62    | 13.137                |          |  |
| -33.00                                                                             | u .                 | 10011969        | 30,32,34,36,38,40               | 12.62    | 30,32,34,36,38,40         | 13.130   | 30,32,34,36,38,40    | 12.02    | 13.130                |          |  |
|                                                                                    | ISL                 | ISL04900        | 29 21 22 25 27 29               | 11.21    | 31,33,35,37,39            | 5.902    | 31,33,35,37,39       | 11.21    | 5.902                 |          |  |
|                                                                                    | SRL                 | SRL25900        | 23,31,33,33,37,33               | 12.59    | 29,31,33,35,37,39         | 7.859    | 29,31,33,35,37,39    | 12.59    | 7.859                 |          |  |
|                                                                                    |                     | 10017700        | 30 32 34 36 38 40               |          | 30 32 34 36 38 40         | 33,487   | 30 32 34 36 38 40    |          | 33,487                |          |  |
|                                                                                    |                     | 10017701        | 00,02,01,00,00,10               | 4        |                           | 00.101   |                      | - +      |                       |          |  |
|                                                                                    |                     | 10017702        | 31.33.35.37.39                  |          | 31 33 35 37 39            | 33 859   | 31 33 35 37 39       |          | 33 859                |          |  |
| -31 50                                                                             | -31 50 USA 10017703 | USA             | 10017703                        |          | 29.24                     |          |                      |          | 29.24                 |          |  |
| 0                                                                                  | 0000                | 10017704        | 30,32,34,36,38,40               | 20.24    | 30 32 34 36 38 40         | 26.073   | 30 32 34 36 38 40    |          | 26.073                |          |  |
|                                                                                    |                     | 10017705        |                                 |          |                           |          |                      | 20.010   |                       |          |  |
|                                                                                    |                     | 10017706        | 31,33,35,37,39                  |          | 31.33.35.37.39            | 26,106   | 31.33.35.37.39       |          | 26.106                |          |  |
|                                                                                    |                     | 10017707        |                                 | L        |                           |          |                      |          |                       |          |  |
|                                                                                    | BFA                 | BFA10700        | 30,32,34,36,38,40               | 15.65    | 30,32,34,36,38,40         | 12.753   | 30,32,34,36,38,40    | 15.65    | 12.753                |          |  |
|                                                                                    |                     | E100            | 29,31,33,35,37,39               | 4        | 29,31,33,35,37,39         | 11.693   | 29,31,33,35,37,39    | 4        | 11.693                |          |  |
| -30.00                                                                             |                     | 10013235        | 4                               | 1 1 5 00 |                           |          |                      | 15.00    |                       |          |  |
|                                                                                    | E                   | 10013236        | 29,31,33,35,38,40               | 15.20    | 29,31,33,35,38,40         | 20.621   | 29,31,33,35,38,40    | 15.20    | 20.621                |          |  |
|                                                                                    |                     | 10013237        | 4                               |          |                           |          |                      |          |                       |          |  |
| 2 [m]                                                                              |                     | 10013238        |                                 |          |                           |          |                      |          |                       | <b>_</b> |  |
|                                                                                    |                     |                 |                                 |          |                           |          |                      |          | >                     |          |  |
| E Data Pi                                                                          | resenta<br>Mergin   | ation Uptions - | Bows' Sorting (also for print)⊐ | Affecte  |                           |          |                      |          |                       |          |  |
| • Me                                                                               | erae Co             | ells (          | By Orbital Position             | O PE     | D or EPM Criteria         | produce  | Create Draft of      |          | Show                  |          |  |
| C N                                                                                | - Callk             | dereine III     | C Bu Administration             |          |                           | Print Re | port fin BTF format) |          | atput DB<br>Structure |          |  |
|                                                                                    | o cen N             | reiging         | By Authinistration              | Per Pri  |                           | _        | (                    |          | stactare              |          |  |
|                                                                                    |                     |                 | Click here to p                 | rodu     | ce print version          | oft      | his                  |          |                       |          |  |
|                                                                                    |                     |                 |                                 | 50.01    |                           |          |                      |          |                       |          |  |
|                                                                                    |                     |                 | report. A mes                   | sage     | will appear to i          | infor    | m And And            | Internat | tional                |          |  |
|                                                                                    |                     |                 | 6.1                             |          |                           |          |                      | Telecon  | munic                 | ation    |  |
|                                                                                    |                     |                 | you of the loc                  | atio     | <u>n of the resultir</u>  | ng til   | e.                   | onion    |                       | 1        |  |

19

# Exercise 1: Viewing MSPACE results for a R1&3 BSS network with <sup>20</sup> SPS\_REPORTS (7)

#### 4.2 Graphical Report

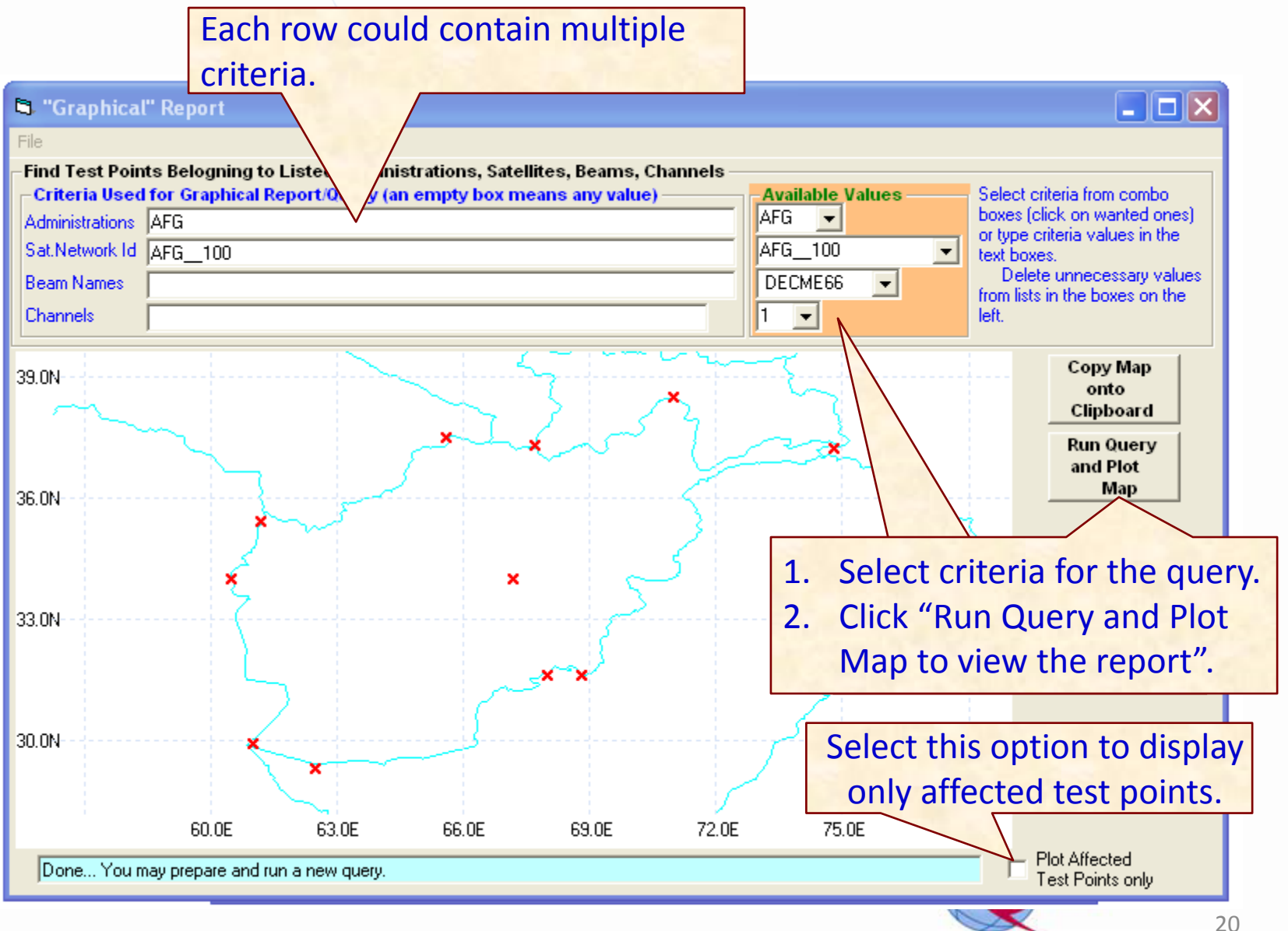

## Exercise 1: Viewing MSPACE results for a R1&3 BSS network with <sup>21</sup> SPS\_REPORTS (7)

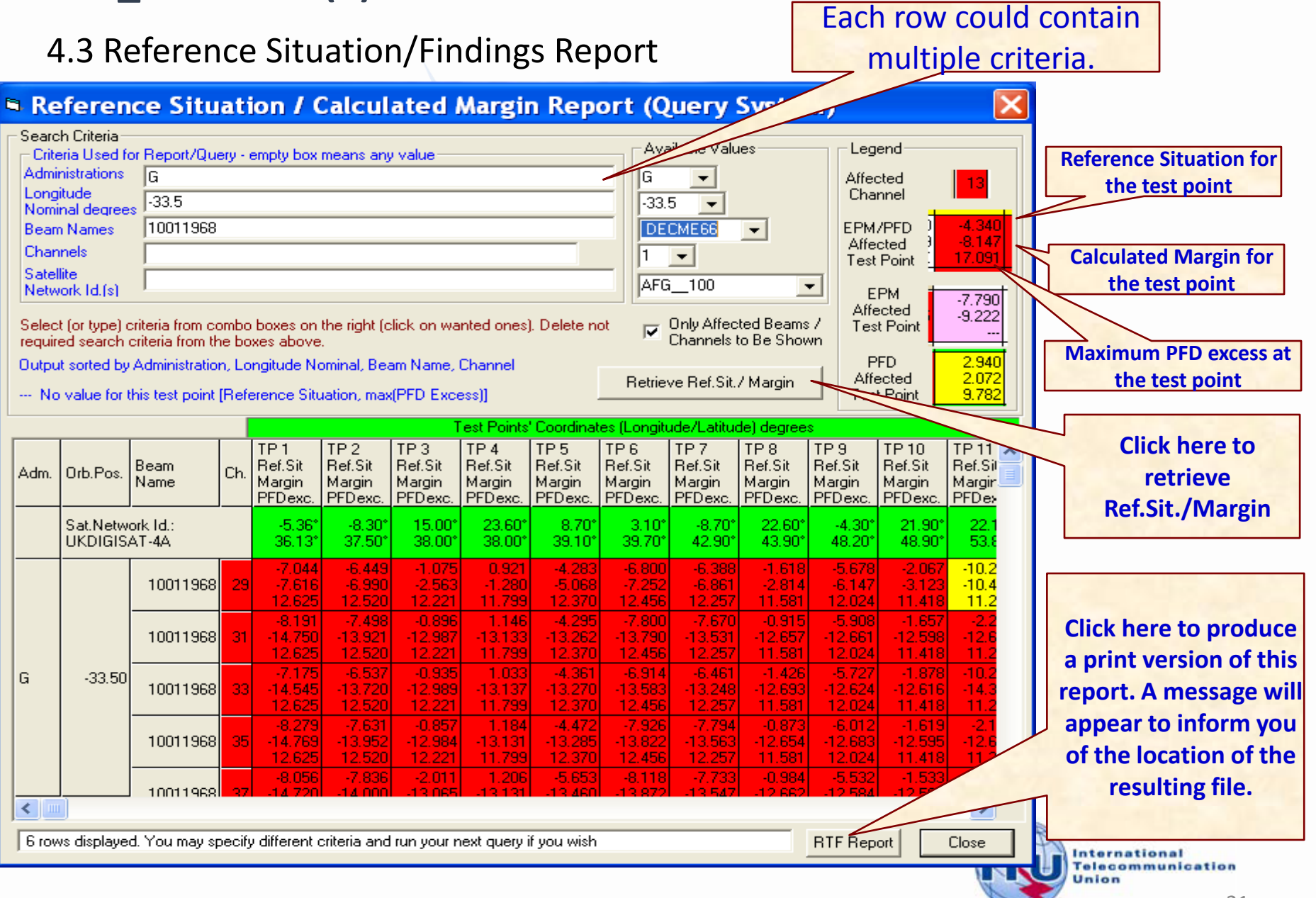

## Exercise 2 Viewing MSPACE results for a R1&3 BSS Feeder-link network with SPS\_REPORTS

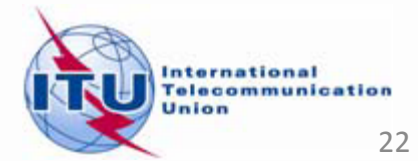

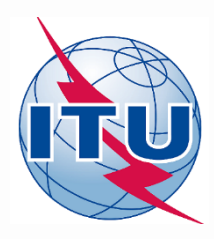

### Exercise 2 : Viewing MSPACE results for a R1&3 BSS Feeder-link network with SPS\_REPORTS (1)

![](_page_22_Picture_2.jpeg)

- 1. Start SPS\_REPORTS
- **from SAM:**

![](_page_22_Figure_5.jpeg)

### Or from Start menu

Start > All Programs > BR Space Applications

![](_page_22_Picture_8.jpeg)

# Exercise 2 : Viewing MSPACE results for a R1&3 BSS Feeder-link network with SPS\_REPORTS (2)

#### 2. Select an Mspace results database

|                                    | Space Plans' System; Reporting Tool - SPS_REPORTs (version 8.0.0.2)                                                                                                    |          |
|------------------------------------|----------------------------------------------------------------------------------------------------|----------|
| 1. Click Open<br>Findings/Ref. Sit | File     Help       Open Findings/Ref.Sit. database     PACEg Analysis/Output DB)                                                                                                    |          |
| 00                                 | MSPACEg Input Database with Plan's / List's Data                                                                                                    |          |
|                                    | Space Plans' System; Reporting Tool - SPS_REPORTs (version 8.0.0.2)               E3             File Help                                                                                                    |          |
| 2. Select a                        | Findings/Reference Situation Database (Results of MSPACEg Analysis/Output DB)                                                                                                    |          |
| MSPACE results                     | MSPACEg Input Database with Plan's / L 🔲 Select Database Name with Reference Situation and Findings (MSPACEg Output Results)                                                                                                    | ×        |
| database                           | Title of Analyses (from Input Database)     Image: Contracting the second second | <u>р</u> |
| containing the                     | Description of Analyzes (Gium by the Life     Description of Analyzes (Gium by the Life     Description of Analyzes (Gium by the Life                                                                                                    | /pe      |
| results of analysis                | AD20 200 Disk (C:)                                                                                                    | icrosoft |
| for the R1&3 BSS                   | Han/List Code (Id.) MSPAC CA_APPSW = AP30-564_regions_1_3_Mspace_results.MDB 18.11.2016 3:45 PM Mi                                                                                                    | icrosoft |
| network.                           | Analysis Date/Time HN<br>Start Date/Time OPING                                                                                                    |          |
|                                    | Applied Margin Degradation Limit (dB)                                                                                                    |          |
|                                    | Compressed Report<br>Graphical Report<br>Reference Situation / Findings Report<br>File name: AP30_Regions_1_3_Mspace_result:  Mich oft Access databases (*.r                                                                                                    | r 🕶      |
|                                    | Select Database Name with MSPACEg Ou                                                                                                    |          |
|                                    | International                                                                                                    | cation   |

Union

24

### Exercise 2 : Viewing MSPACE results for a R1&3 BSS Feederlink network with SPS\_REPORTS (3)

### 3. Select a version to analyze

![](_page_24_Figure_2.jpeg)

![](_page_24_Picture_3.jpeg)

### **Exercise 2 : Viewing MSPACE results for a R1&3 BSS Feeder**link network with SPS\_REPORTS (4)

### 4. Select a report

| 4. Select a report   | Space Plans' System; Reporting Tool - SPS_REPORTs (version 8.0.0.2)                                                                                                    |
|----------------------|----------------------------------------------------------------------------------------------------|
|                      | File Help                                                                                                    |
|                      | Find Ings/Reference Situation Database (Results of MSPACEg Analysis/Output DB)         C:\TP\01-Mspace\WRS-16\AP30A_Regions_1_3_Mspace_results.MDB         MSPACEg Input Database with Plan's / List's Data         C:\TP\01-Mspace\03-For_WRS-16\AP30_30A_100TPs_V8.mdb         Title of Analyses (from Input Database)         Description of Analyses (Given by the User)         17 GHz part of merged Regions 13 Feeder-link Plan/List         Plan/List Code (Id.)       00U2         MSPACEg Version       8.0.0.2         Start Date/Time         Start Date/Time |
|                      | Applied Margin Degradation Limit (dB) 0.45                                                                                                    |
| 1. Select one report |                                                                                                    |
| each time.           | Graphical Report                                                                                                    |
| 2 Click "Show        | Show Report Exit                                                                                                    |
| Poport"              |                                                                                                    |
| περυτ                | Select Database Name with MSPACEg Output Results 21.11.2016 10:56 AM                                                                                                    |

![](_page_25_Picture_3.jpeg)

### Exercise 2 : Viewing MSPACE results for a R1&3 BSS Feederlink network with SPS\_REPORTS (5)

### 4.1 Compressed Report / Draft of Special Section

| "Compressed" Report (Affected Beams/Channels)           |                                          |                                       |                                                                           |                     |                                                                |                                |  |  |  |  |  |
|---------------------------------------------------------|------------------------------------------|---------------------------------------|---------------------------------------------------------------------------|---------------------|----------------------------------------------------------------|--------------------------------|--|--|--|--|--|
| File                                                    |                                          |                                       |                                                                           |                     |                                                                |                                |  |  |  |  |  |
|                                                         |                                          |                                       |                                                                           |                     |                                                                |                                |  |  |  |  |  |
|                                                         |                                          |                                       |                                                                           |                     |                                                                |                                |  |  |  |  |  |
| Affected Beams and Channels(sorted by Orbital Position) |                                          |                                       |                                                                           |                     |                                                                |                                |  |  |  |  |  |
| EPM Criterion (An.1 to App.30)                          |                                          |                                       |                                                                           |                     |                                                                |                                |  |  |  |  |  |
| Orb.Pos.                                                | Adm.                                     | Beam Name                             | Channels Identified as Affected (App. 30A, Ann.1, Sect.4)                 | Max.Degrad          | Sat.Network Id.                                                | Band GHz                       |  |  |  |  |  |
| 140.00                                                  | RUS                                      | RSTRSD51                              | 25                                                                        | 0.722               | RST-5                                                          | 17                             |  |  |  |  |  |
|                                                         |                                          | 10017780                              | 9,11,13,15,17,19,21,23                                                    | 0.702               | 4                                                              | 17                             |  |  |  |  |  |
| 142.00                                                  | HOL                                      | 10017781                              | 12,14,16,18,20,22                                                         | 0.591               | NSS-BSS 142E                                                   | 17                             |  |  |  |  |  |
|                                                         |                                          | 10017782                              | 11,13,15,17,19,21,23                                                      | 0.688               |                                                                | 17                             |  |  |  |  |  |
|                                                         |                                          | 10017783                              | 12,14,10,10,20,22                                                         | 0.602               |                                                                |                                |  |  |  |  |  |
|                                                         |                                          | 1.<br>2.                              | Select "Data Presentation O<br>Click "Reproduce Report"                   | ptions"             | '                                                              |                                |  |  |  |  |  |
| Data Pr<br>Cells'<br>© Me                               | resenta<br>Mergin<br>erge Ca<br>) Cell M | ation Options<br>g<br>ells<br>terging | ows' Sorting (also for print)<br>By Orbital Position<br>By Administration | Reproduc<br>Print F | e Report Create Draft of<br>Special Section<br>(in RTF format) | Show<br>Output DB<br>Structure |  |  |  |  |  |

![](_page_26_Picture_3.jpeg)

### Exercise 2 : Viewing MSPACE results for a R1&3 BSS Feederlink network with SPS\_REPORTS (6)

### 4.1 Compressed Report / Draft of Special Section (Cont.)

| 🛋 "Compre                                                                             | ssed" Report                                  | (Affected Beams/Channels)                                                        |                     |                                                                |                                |  |  |  |  |  |  |
|---------------------------------------------------------------------------------------|-----------------------------------------------|----------------------------------------------------------------------------------|---------------------|----------------------------------------------------------------|--------------------------------|--|--|--|--|--|--|
| File                                                                                  |                                               |                                                                                  |                     |                                                                |                                |  |  |  |  |  |  |
|                                                                                       |                                               |                                                                                  |                     |                                                                |                                |  |  |  |  |  |  |
| Affected Beams and Channels(sorted by Orbital Position)                               |                                               |                                                                                  |                     |                                                                |                                |  |  |  |  |  |  |
|                                                                                       |                                               | EPM Criterion (An.1 to App.30)                                                   |                     |                                                                |                                |  |  |  |  |  |  |
| Orb.Pos. Adr                                                                          | n. Beam Name                                  | Channels Identified as Affected (App.30A, Ann.1, Sect.4)                         | Max.Degrad          | Sat.Network Id.                                                | Band GHz                       |  |  |  |  |  |  |
| 140.00 RU                                                                             | S RSTRSD51                                    | 25                                                                               | 0.722               | RST-5                                                          | 17                             |  |  |  |  |  |  |
|                                                                                       | 10017780                                      | 9,11,13,15,17,19,21,23                                                           | 0.702               |                                                                | 17                             |  |  |  |  |  |  |
| 1/2 00 00                                                                             | 10017781                                      | 12,14,16,18,20,22                                                                | 0.591               | NCC DCC 142E                                                   | 17                             |  |  |  |  |  |  |
| 142.00                                                                                | 10017782                                      | 11,13,15,17,19,21,23                                                             | 0.688               | 142C                                                           | 17                             |  |  |  |  |  |  |
|                                                                                       | 10017783                                      | 12,14,16,18,20,22                                                                | 0.602               |                                                                | 17                             |  |  |  |  |  |  |
| report. A message will appear to inform<br>you of the location of the resulting file. |                                               |                                                                                  |                     |                                                                |                                |  |  |  |  |  |  |
| Data Prese<br>Cells' Mer<br>Merge                                                     | ntation Options<br>ging<br>Cells<br>I Merging | Rows' Sorting (also for print) –<br>• By Orbital Position<br>• By Administration | Reproduc<br>Print R | e Report Create Draft of<br>Special Section<br>(in RTF format) | Show<br>Output DB<br>Structure |  |  |  |  |  |  |
|                                                                                       |                                               |                                                                                  |                     | ( 16 8 )                                                       | Telecommunic                   |  |  |  |  |  |  |

### Exercise 2 : Viewing MSPACE results for a R1&3 BSS Feederlink network with SPS\_REPORTS (7)

### 4.2 Graphical Report

![](_page_28_Figure_2.jpeg)

#### Exercise 2 : Viewing MSPACE results for a R1&3 BSS Feederlink network with SPS REPORTS (8) Each row could contain 4.3 Reference Situation/Findings Report multiple criteria Reference Situation / Calculated Margin Report (Query System) Search Criteria Available Legend Criteria Used for Report/Query - empty box means any value: **Reference Situation for** Administrations BUS RUS Affected the test point Longitude Channel 140 140 Nominal degrees 00003545 Affected Beam Names --0.98 Test Point Channels • **Calculated Margin for** Satellite AFG24501 the test point Ŧ Network Id.(s) Select (or type) criteria from combo boxes on the right (click on wanted ones). Delete not Only Affected Beams / Channels to Be Shown required search criteria from the boxes above. Output sorted by Administration, Longitude Nominal, Beam Name, Channel **Click here to** Retrieve Ref.Sit./ Margin N/E - Non-Existing Reference Situation (Additions, Modifications, No Interference) retrieve Test Points' Coordinates (Longitude/Latitude) degrees **Ref.Sit./Margin** TP 3 TP 4 TP 5 TP 6 TP1 TP 2 TP 7 TP 8 TP 9 TP 10 TP 11 ㅅ Beam Orb.Pos. Ch. Ref.Sit Ref.Sit Ref.Sit Ref.Sit Ref.Sit Ref.Sit Ref.Sit Ref.Sit Ref.Sit Ref.Sil Adm. Ref.Sit Name Margin Margin Margin Margin Margin Margin Margin Margin Margin Margin Margin Sat.Network Id.: 145.48° 87.30° 107.50° 137.60° 168.18° 77.00° 179.50° $-170.00^{\circ}$ 162.46° 128.40° 54.43° 66.00° RST-5 43.60° 49.22° 50.60° 50.80° 60.88° 62.68° 69.62° 73.29° **Click here to** 2.978 2.074 3.699 3.776 1.150 3.828 1.230 2.894 3.294 RSTRSD51 produce a print 2.194 1.290 2.915 2.992 0.366 3.044 2.510 0.446 2.110 27 RSTRSD51 version of this 9.107 10.010 10.732 10.809 8.183 10.860 8.263 7.095 9.927 10.327 5.031 6.656 4.107 6.785 5.852 5.935 6.733 4.188 3.020 6.251 report. A message RSTRSD51 29 4.501 3.597 5.222 5.299 2.673 5.351 2.754 1.586 4.418 4.817 3.641 5.266 5 343 2717 5 395 2.798 1.630 4 462 4 862 4 5 4 5 will appear to 31 RSTRSD51 BUS 140.00 3.459 2.555 4.257 4.309 0.544 3.376 3.776 4.180 1.631 1.712 inform you of the 4.545 3.641 5.266 5.343 2.717 5.395 2.797 1.630 4.461 4.861 RSTRSD51 33 3.459 2.555 4.180 4.257 1.631 4.309 1.712 0.544 3.376 3.775 location of the 3.641 5.266 5.343 2.717 5.395 2.797 1.630 4.461 4.545 4.861 RSTRSD51 35 3.459 2.555 4.180 1.631 4.309 1.712 0.544 3.376 3.775 4.257 resulting file. 5.395 4.862 4.545 3.641 5.266 5.343 2.717 2.798 1.630 4.462 RSTRSD51 37 3.470 2.567 4.192 4.268 1.642 4.320 1.723 0.555 3.387 3.787 4.867 4.545 3.641 5.266 5.343 2.717 5.395 2.797 1.630 4.462 < > 16 rows displayed. You may specify different criteria and run your next query if you wish RTF Report Close

International Telecommunication

Union

## Exercise 3 Viewing MSPACE results for a Region 2 network with SPS\_REPORTS

![](_page_30_Picture_1.jpeg)

![](_page_31_Picture_0.jpeg)

### Exercise 3 : Viewing MSPACE results for a Region 2 network with SPS\_REPORTS (1)

![](_page_31_Picture_2.jpeg)

1. Start SPS\_REPORTS

from SAM:

![](_page_31_Picture_5.jpeg)

#### Or from Start menu

Start > All Programs > BR Space Applications

|               | 10 700007000 ( |
|---------------|----------------|
| 🛅 SPS 🔹 🕨     | 👿 BSS_Margin   |
| 🍪 SpaceCom V6 | 🕺 MSPACEg      |
| 🚀 SpacePub V7 | SPS Reports    |
|               |                |

# Exercise 3 : Viewing MSPACE results for a Region 2 network with <sup>33</sup> SPS\_REPORTS (2)

#### 2. Select an Mspace results database

|                     | 🚺 Space Plans' System; Reporting Tool - SPS_REPORTs (version 8.0.0.2)                                                                                                    |              |
|---------------------|----------------------------------------------------------------------------------------------------|--------------|
| 1 Click Open        | File Help                                                                                                    |              |
| Findings/Ref. Sit   | Open Findings/Ref.Sit. database<br>Exit<br>WSBASS = least Database with Black With Data                                                                                                    |              |
|                     | MSPACEg Input Database with Plan's 7 List's Data                                                                                                    |              |
|                     | Space Plans' System; Reporting Tool - SPS_REPORTs (version 8.0.0.2)                                                                                                    |              |
| 2. Select a         | Findings/Reference Situation Database (Results of MSPACEg Analysis/Output DB)                                                                                                    |              |
| MSPACE results      | MSPACEg Input Database with Plan's / 🔲 Select Database Name with Reference Situation and Findings (MSPACEg Output Results)                                                                                                    | <b>Z</b>     |
| database            | Title of Analyses (from Input Database)     Image: WRS-16     Image: Search WRS-16                                                                                                    | 2            |
| containing the      | Organize ▼         New folder         IIII ▼         IIII ▼ <t< th=""><th></th></t<> |              |
| results of analysis | Description of Analyses (Given by the Us) 💁 Local Disk (C:)                                                                                                    | soft         |
| for the R1&3 BSS    | AP30-ARegion2_Mspace_results.MDB 18.11.2016 3:39 PM Micro                                                                                                    | soft<br>soft |
| network.            | Analysis Date/Time HN<br>Start Date/Time OPING                                                                                                    |              |
|                     | Applied Margin Degradation Limit (dB)                                                                                                    |              |
|                     | Compressed Report<br>Graphical Report<br>Reference Situation / Findings Report<br>File name: AP30_Regions_1_3_Mspace_results  Mich oft Access databases (*,r                                                                                                    | •            |
|                     | Select Database Name with MSPACEg Ou                                                                                                    | at           |
|                     | International                                                                                                    | tion         |

33

Union

### **Exercise 3 : Viewing MSPACE results for a Region 2 network** with SPS\_REPORTS (2)

### 3. Select a version to analyze

![](_page_33_Figure_2.jpeg)

![](_page_33_Picture_3.jpeg)

### **Exercise 3 : Viewing MSPACE results for a Region 2 network** with SPS\_REPORTS (3)

### 4. Select a report

Report"

|    |                   | ( | 🔲 Space Plans' System; Reporting Tool - SPS_REPORTs (version 8.0.0.2)                         |
|----|-------------------|---|-----------------------------------------------------------------------------------------------|
|    |                   |   | File Help                                                                                     |
|    |                   |   | Findings/Reference Situation Database (Results of MSPACEg Analysis/Output DB)                 |
|    |                   |   | C:\TP\01-Mspace\WRS-16\AP30-30A_Region2_Mspace_results.MDB                                    |
|    |                   |   | MSPACEg Input Database with Plan's / List's Data                                              |
|    |                   |   | C:\TP\01-Mspace\03-For_WRS-16\AP30_30A_100TPs_V8.mdb                                          |
|    |                   |   | Title of Analyses (from Input Database)                                                       |
|    |                   |   |                                                                                               |
|    |                   |   | Description of Analyses (Given by the User)                                                   |
|    |                   |   |                                                                                               |
|    |                   |   | Plan/List Code (Id.) 30.2 MSPACE a Version 8.0.0.2 Selected Analysis Version 1                |
|    |                   |   |                                                                                               |
|    |                   |   | Start Date/Time         18.11.2016 15:22:09         End Date/Time         18.11.2016 15:39:53 |
|    |                   |   |                                                                                               |
|    |                   |   | Applied Margin Degradation Limit (dB) 0.25                                                    |
|    |                   |   |                                                                                               |
|    |                   |   | Compressed Report                                                                             |
| 1. | Select one report |   | Reference Situation / Findings Report                                                         |
|    | each time.        |   | Show Report Exit                                                                              |
| 2. | Click "Show       |   | Select Database Name with MSPACEg Output Results 21.11.2016 11:03 AM                          |
|    | Depert"           | L |                                                                                               |

![](_page_34_Picture_3.jpeg)

### Exercise 3 : Viewing MSPACE results for a Region 2 network with SPS\_REPORTS (4)

### 4.1 Compressed Report / Draft of Special Section

| 🖼 "Com                                                                                                    | pres  | sed" Report | t (Affected Beams/Channels)                 |                  |                 |                                          |  |  |
|----------------------------------------------------------------------------------------------------|-------|-------------|---------------------------------------------|------------------|-----------------|------------------------------------------|--|--|
| File                                                                                                    |       |             |                                             |                  |                 |                                          |  |  |
|                                                                                                    |       |             | Affected Beams and Channels(s               | sorted by Orbita | l Position)     |                                          |  |  |
| Orb.Pos.                                                                                                    | Adm.  | Beam Name   | Affected Channels                           | OEPM Degrad.     | Sat.Network Id. | <u> </u>                                 |  |  |
| 1 40.00                                                                                                    |       | USABS9E2    | 2,4,6,8,10,12,14,16,18,20,22,24,26,28,30,32 | 0.420            | USABSS-9        | 1 1                                      |  |  |
| -148.00                                                                                                    | USA.  | USABS902    | 1,3,5,7,9,11,13,15,17,19,21,23,25,27,29,31  | 0.390            | USABSS-9        | _                                        |  |  |
| -136.20                                                                                                    | LIEV. | MEX02NTE    | 3,5,7,9,11,13,15,17,31                      | 0.278            | MEX02NTE        |                                          |  |  |
| -135.80                                                                                                    | MEA   | MEX02NTE    | 2,4,6,8,10,12,14,16                         | 0.301            | MEX02NTE        |                                          |  |  |
| 129.00                                                                                                    | CAN   | 10017020    | 2                                           | 0.200            | CAN-BSS7        |                                          |  |  |
| -123.00                                                                                                    | CAN   | 10017021    | 3                                           | 0.230            | CAN-BSS7        |                                          |  |  |
| .119.00                                                                                                    |       | 10017225    | 2,4,6,12,14,16,18                           | 0.274            | USABSS-14       |                                          |  |  |
| -113.00                                                                                                    |       | 10017229    | 11,13,15,17,19,21                           | 0.282            | USABSS-14       |                                          |  |  |
|                                                                                                    | USA   | 10017292    | 12 14 16 18 20                              | 0.474            | USABSS-15       |                                          |  |  |
| .110.00                                                                                                    |       | 10017293    | 12,14,10,10,20                              | 0.777            | USABSS-15       |                                          |  |  |
| 1 110.00                                                                                                    |       | 10017296    | 1 3 5 7 9 11 13 15 17 19                    | 0.462            | USABSS-15       |                                          |  |  |
|                                                                                                    |       | 10017297    | 1,3,3,7,3,11,13,13,17,13                    | 0.718            | USABSS-15       |                                          |  |  |
| -106.20                                                                                                    | CHL   | CHLCONT5    | 3,5,7,9,11,13,15,31                         | 0.272            | CHLCONT5        |                                          |  |  |
|                                                                                                    |       | 00007344    | 2 4 6 8 10 12 14 16 18 20 22 24 26 28 30 32 | 0.418            | USABSS-1R       |                                          |  |  |
| .101 20                                                                                                    | LISA. | 00007347    | 2,4,0,0,10,12,14,10,10,20,22,24,20,20,00,02 | 0.489            | USABSS-1R       |                                          |  |  |
| 101.20                                                                                                    | 1034  | 00007350    | 1 3 5 7 9 11 13 15 17 19 21 23 25 27 29 31  | 0.416            | USABSS-1R       |                                          |  |  |
|                                                                                                    |       | 00007353    | (,,,,,,,,,,,,,,,,,,,,,,,,,,,,,,,,,,,,,      | 0.492            | USABSS-1R       |                                          |  |  |
| -92.30                                                                                                    | JMC   | CRBBLZ01    | 2                                           | 0.264            | CRBBLZ01        |                                          |  |  |
|                                                                                                    | G     | 10010691    | 17.21.25.29                                 | 0.313            | USAT-S3 MOD-C   |                                          |  |  |
| -86.50                                                                                                    |       | 10010695    |                                             | 0.310            | USAT-S3 MOD-C   |                                          |  |  |
|                                                                                                    | 1104  | 10012848    | 1,5,9,13,17,21,25,29                        | 0.421            | USABSS-27       | Market 1                                 |  |  |
| Cells' Merging       Rows' Sorting (also for print)            • Merge Cells           • By Orbital Position             • No Cell Merging           • By Administration |       |             |                                             |                  |                 |                                          |  |  |
|                                                                                                    |       | 1. Se       | elect "Data Presentation Op                 | otions"          |                 | International<br>Telecommunicat<br>Union |  |  |

36

# Exercise 3 : Viewing MSPACE results for a Region 2 network with SPS\_REPORTS (5)

### 4.1 Compressed Report / Draft of Special Section (Cont.)

| Affected Beams and Channels(so                                                                                | orted by Orbita       | I Position)                                                       |                                |
|----------------------------------------------------------------------------------------------------|-----------------------|-------------------------------------------------------------------|--------------------------------|
|                                                                                                    |                       |                                                                   |                                |
| Jrb. Pos. Adm. Beam Name Affected Channels                                                                    | UEPM Degrad.          | Sat.Network Id.                                                   | <u>^</u>                       |
| -148.00 USA USABS9E2 2,4,6,8,10,12,14,16,18,20,22,24,26,28,30,32                                              | 0.420                 | USABSS-9                                                          |                                |
| USABS902 1,3,5,7,9,11,13,15,17,19,21,23,25,27,29,31                                                           | 0.390                 | USABSS-9                                                          |                                |
| -136.20 MEX MEX USUS 12 (3,5,7,9,11,13,15,17,31                                                               | 0.278                 | MEXU2NTE                                                          |                                |
| -135.80 MEXU2NTE 2,4,6,8,10,12,14,16                                                                          | 0.301                 | MEXU2NTE                                                          |                                |
| -129.00 CAN 10017020 3                                                                                        | 0.290                 | L'AN-BSS7                                                         |                                |
|                                                                                                    | 0.074                 | CAN-BSS7                                                          |                                |
| -119.00 1001/225 2,4,6,12,14,16,18                                                                            | 0.274                 | USABSS-14                                                         |                                |
| 10017229 11,13,15,17,19,21                                                                                    | 0.282                 | USABSS-14                                                         |                                |
| USA 10017292 12.14.16.18.20                                                                                   | 0.474                 | USABSS-15                                                         |                                |
| -110.00                                                                                                    | 0.777                 | USABSS-15                                                         |                                |
| 10017296 1 3 5 7 9 11 13 15 17 19                                                                             | 0.462                 | USABSS-15                                                         |                                |
| 10017297                                                                                                    | 0.718                 | USABSS-15                                                         |                                |
| -106.20 CHL CHLCONT5 3,5,7,9,11,13,15,31                                                                      | 0.272                 | CHLCONT5                                                          |                                |
|                                                                                                    | 0.418                 | USABSS-1R                                                         |                                |
| -101 20 USA 00007347                                                                                          | 0.489                 | USABSS-1R                                                         |                                |
|                                                                                                    | 0.416                 | USABSS-1R                                                         |                                |
| 00007353                                                                                                    | 0.492                 | USABSS-1R                                                         |                                |
| -92.30 JMC CRBBLZ01 2                                                                                         | 0.264                 | CRBBLZ01                                                          |                                |
| G 10010691 17 21 25 29                                                                                        | 0.313                 | USAT-S3 MOD-C                                                     |                                |
| -86.50 10010695 11,21,20,20                                                                                   | 0.310                 | USAT-S3 MOD-C                                                     |                                |
| 10012848 [1,5,9,13,17,21,25,29                                                                                | 0.421                 | USABSS-27                                                         | ×                              |
| Data Presentation Options     Cells' Merging     Orbital Position     No Cell Merging     O By Administration | Reproduce<br>Print Re | Report Create Draft of<br>Special Section<br>port (in RTF format) | Show<br>Output DB<br>Structure |

you of the location of the resulting file.

### Exercise 3 : Viewing MSPACE results for a Region 2 network with SPS\_REPORTS (6)

### 4.2 Graphical Report

![](_page_37_Figure_2.jpeg)

### Exercise 3 : Viewing MSPACE results for a Region 2 network with SPS\_REPORTS (7)

| 4.3 Reference Situation/Findings Report                                                                                                    |                                                                                                    |                   |          |                                      |                                      |                                      |                                      |                                      |                                      |                                              |                                      | nult                                                                                | iple              | criteria.         |   |                                    |
|----------------------------------------------------------------------------------------------------|----------------------------------------------------------------------------------------------------|-------------------|----------|--------------------------------------|--------------------------------------|--------------------------------------|--------------------------------------|--------------------------------------|--------------------------------------|----------------------------------------------|--------------------------------------|-------------------------------------------------------------------------------------|-------------------|-------------------|---|------------------------------------|
| 🖻 Re                                                                                                    | Reference Situation / Calculated Margin Report (Query Strain)                                              |                   |          |                                      |                                      |                                      |                                      |                                      |                                      |                                              |                                      |                                                                                     |                   |                   |   |                                    |
| Search Criteria         Criteria Used for Report/Query - empty box means any value         Administrations         G         Longitude         Nominal degrees         -86.5         Beam Names         USABSS2         Channels         Satellite         NSAT-S3 MOD-C         Network Id.(s)                                                                                                    |                                                                                                    |                   |          |                                      |                                      |                                      |                                      |                                      |                                      |                                              | R                                    | eference Situation for<br>the test point<br>Calculated Margin for<br>the test point |                   |                   |   |                                    |
| Select (or ype) child from componed bases on the right (click on wanted ones). Delete not required search criteria from the boxes above.       Image: Child Allected Bearlis 7 Channels to Be Shown         Output sorted by Administration, Longitude Nominal, Beam Name, Channel       Retrieve Ref.Sit./ Margin       Click here to retrieve         N/E - Non-Existing Reference Situation (Additions, Modifications, No Interference)       Retrieve Ref.Sit./ Margin       Retrieve Ref.Sit./ Margin |                                                                                                    |                   |          |                                      |                                      |                                      |                                      |                                      |                                      | Click here to<br>retrieve<br>Ref.Sit./Margin |                                      |                                                                                     |                   |                   |   |                                    |
| Adm.                                                                                                    | Orb.Pos.                                                                                                   | Name              | Ch.      | Ref.Sit<br>Margin                    | Ref.Sit<br>Margin                    | Ref.Sit<br>Margin                    | Ref.Sit<br>Margin                    | Ref.Sit<br>Margin                    | Ref.Sit<br>Margin                    | Ref.Sit<br>Margin                            | Ref.Sit<br>Margin                    | Ref.Sit<br>Margin                                                                   | Ref.Sit<br>Margin | Ref.Sil<br>Margin |   | Click have to                      |
|                                                                                                    |                                                                                                    | 10010691          | 21<br>23 | -3.530<br>-3.840<br>-6.628<br>-6.783 | -4.530<br>-4.822<br>-6.988<br>-7.155 | -3.611<br>-3.838<br>-5.730<br>-5.871 | -4.537<br>-4.761<br>-6.356<br>-6.505 | -4.950<br>-5.155<br>-6.567<br>-6.709 | -6.639<br>-6.795<br>-8.263<br>-8.370 | -6.965<br>-7.111<br>-8.189<br>-8.300         | -6.472<br>-6.633<br>-7.644<br>-7.768 | -9.829<br>-9.933<br>-10.629<br>-10.716                                              |                   |                   |   | produce a print<br>version of this |
| G                                                                                                    | -86.50                                                                                                    | 10010691          | 25       | -3.534<br>-3.844<br>-6.628           | -4.932<br>-4.824<br>-6.988           | -3.607<br>-3.834<br>-5.728           | -4.539<br>-4.763<br>-6.357           | -4.951<br>-5.156<br>-6.570           | -6.658<br>-6.814<br>-8.275           | -6.971<br>-7.117<br>-8.186                   | -6.450<br>-6.612<br>-7.648           | -9.770<br>-9.876<br>-10.674                                                         |                   |                   |   | report. A message                  |
|                                                                                                    |                                                                                                    | 10010691          | 27       | -6.783<br>-3.533<br>-3.843           | -7.155<br>-4.531<br>-4.822           | -5.869<br>-3.606<br>-3.833           | -6.505<br>-4.539<br>-4.763           | -6.712<br>-4.958<br>-5.162           | -8.383<br>-6.642<br>-6.798           | -8.297<br>-6.969<br>-7.114                   | -7.772<br>-6.451<br>-6.612           | -10.761<br>-9.833<br>-9.938                                                         |                   | $\left  \right $  |   | will appear to                     |
|                                                                                                    |                                                                                                    | 10010691          | 31       | -6.627<br>-6.782                     | -6.987<br>-7.155                     | -5.729<br>-5.869                     | -6.356<br>-6.505                     | -6.571<br>-6.713                     | -8.263<br>-8.371                     | -8.187<br>-8.298                             | -7.644<br>-7.767                     | -10.620<br>-10.707                                                                  |                   |                   | Y | location of the                    |
|                                                                                                    | Sat.Netw<br>USAT-S3                                                                                        | ork Id.:<br>MOD-C |          | -93.13°<br>16.77°                    | -99.87*<br>16.92*                    | -99.20*<br>19.40*                    | -104.92°<br>21.52°                   | -107.45°<br>24.78°                   | -100.30°<br>25.70°                   | -106.12°<br>28.63°                           | -110.97°<br>29.07°                   | -117.03°<br>32.48°                                                                  |                   |                   | 1 | resulting file.                    |
| G<br><                                                                                                    | -86.50                                                                                                    | 10010695          | 1        | -4.532<br>-4.728<br>-6.343           | -4.895<br>-5.108<br>-6.734           | -4.069<br>-4.231<br>-5.502           | -4.776<br>-4.944<br>-6.126           | -5.195<br>-5.349<br>-6.321           | -7.047<br>-7.159<br>-8.030           | -7.142<br>-7.253<br>-7.939                   | -6.545<br>-6.670<br>-7.426           | -9.715<br>-9.800<br>-10.455                                                         |                   | ~                 |   |                                    |
| 32 ro                                                                                                    | 32 rows displayed. You may specify different criteria and run your next query if you wish RTF Report Close |                   |          |                                      |                                      |                                      |                                      |                                      |                                      |                                              |                                      |                                                                                     |                   |                   |   |                                    |